## Simplex Software Rechnungswesen v5.6r

## Manuelle Updates und Verwendung eines lokalen Update-Servers

## 1. Vorbemerkungen

Mit dem Release 08/09 wurde das Installationsprogramm von Simplex Software Rechnungswesen umgestellt. Dabei wurde unter anderem die **automatische Aktualisierung** der Anwendung über das Internet integriert. Die Menüpunkte für die Konfiguration der Programmaktualisierung bzw. für die manuelle Suche nach Updates finden Sie im unten abgebildeten Bildschirmausschnitt.

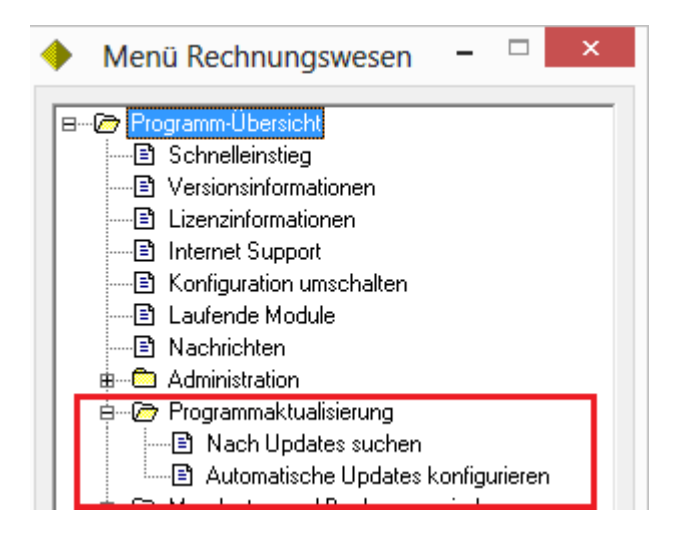

Die Updates zu Simplex Software Rechnungswesen werden auf <u>www.simplexsoftware.de</u> bereitgestellt und von der Anwendung dort gesucht und ggf. von dort installiert.

## 2. Update Server, manuelle Aktualisierung

Die oben beschriebene Update-Methode ist für den Anwender ein sehr einfacher Weg, um sein System auf dem aktuellen Stand zu halten. Es gilt dabei allerdings Folgendes zu beachten:

- Zur Programmaktualisierung benötigt der Anwender (lokale) Administrationsrechte.
- Es muss sichergestellt werden, dass im Netzwerk zu jedem Zeitpunkt alle Arbeitsplätze die gleiche Version von Simplex Software Rechnungswesen installiert haben.
- Der Anwender benötigt an seinem Arbeitsplatz Internetzugriff.

• ...

Unter Umständen ist es daher wünschenswert, Updates manuell (durch einen Administrator) zu installieren oder diese (ggf. nach Prüfung auf einem Testsystem) auf einem (lokalen) Server bereit zu stellen.

Um dies zu erleichtern, wird im Downloadbereich auf <u>www.simplexsoftware.de</u> ein Programm zur "Update-Konfiguration" zur Verfügung gestellt (*srUpdateConfigurator.exe*), mit dessen Hilfe Sie Ihre Konfiguration entsprechend anpassen können.

| 3                                    | Updates konfigurieren                                                                                                    | - 🗆 ×                       |
|--------------------------------------|----------------------------------------------------------------------------------------------------|-----------------------------|
| Update Server                        | einrichten                                                                                                    | Courses feetlesson          |
| Pfadname:                            |                                                                                                    | Jerver jestiegen            |
| Geben Sie bitt                       | e einen Pfad zu einem Verzeichnis auf einem Server in Ihrem Iokalen                                                                | Server <u>z</u> urucksetzen |
| Netzwerk (LAN                        | () ein.                                                                                                    | Update e <u>x</u> trahieren |
| Die aktuellen l                      | Jpdates werden dann aus diesem Verzeichnis kopiert und installiert.                                                                |                             |
| Mit 'Server zuri<br>das Internet) re | ücksetzen' können Sie die Standardeinstellung (Aktualisierung über<br>aktivieren.                                                  |                             |
| Benutzen Sie (<br>(srUpdate5.6.1     | die Schaltfläche 'Update extrahieren', um das Installationsprogramm<br>2012.exe) in das angegebene Verzeichnis zu kopieren und die |                             |
| Aktualisierung                       | der Arbeitsplätze manuell vorzunehmen.                                                                                             | Abbrechen                   |

Wenn Sie einen lokalen Update-Server festlegen, gilt dieser für alle Arbeitsplätze und Konfigurationen.

Falls Sie Aktualisierungen manuell vornehmen wollen, können Sie über die Schaltfläche "Update extrahieren" das Update-Programm (*srUpdate\*.exe*) extrahieren und ausführen. In diesem Fall müssen Sie im Programmteil "Automatische Updates konfigurieren" an allen Plätzen die automatische Aktualisierung deaktivieren:

| Nicht automatisch   | n nach Aktualisierungen suchen                                                |                   |                      |       |
|---------------------|-------------------------------------------------------------------------------|-------------------|----------------------|-------|
| OÜberprüfe auf Ak   | tualisierunger und warte auf weitere<br>nerunter und installiere automatisch: | Anweisung<br>Alle | jen<br>V Aktualisier | ungen |
| Prüfintervall:      | 2 Tage                                                                        |                   |                      |       |
| Nächste Benachricht | igung: 12:26:23 Samstag, 22. Dezem                                            | ber 2012          |                      |       |
| Optionen            |                                                                               |                   |                      |       |
| Speichern in:       | C:\ProgramData\Simplex Soft                                                   | ware GmbH         | H\Simplex Software   |       |